## **Processing Steps**

## Slide 2

If you know the campus-wide ID of the student whose information you wish to view, that is the only piece of information you need to enter on the search page.

If you don't know the student's CWID, enter several criteria in order to narrow down your results. Then click Search.

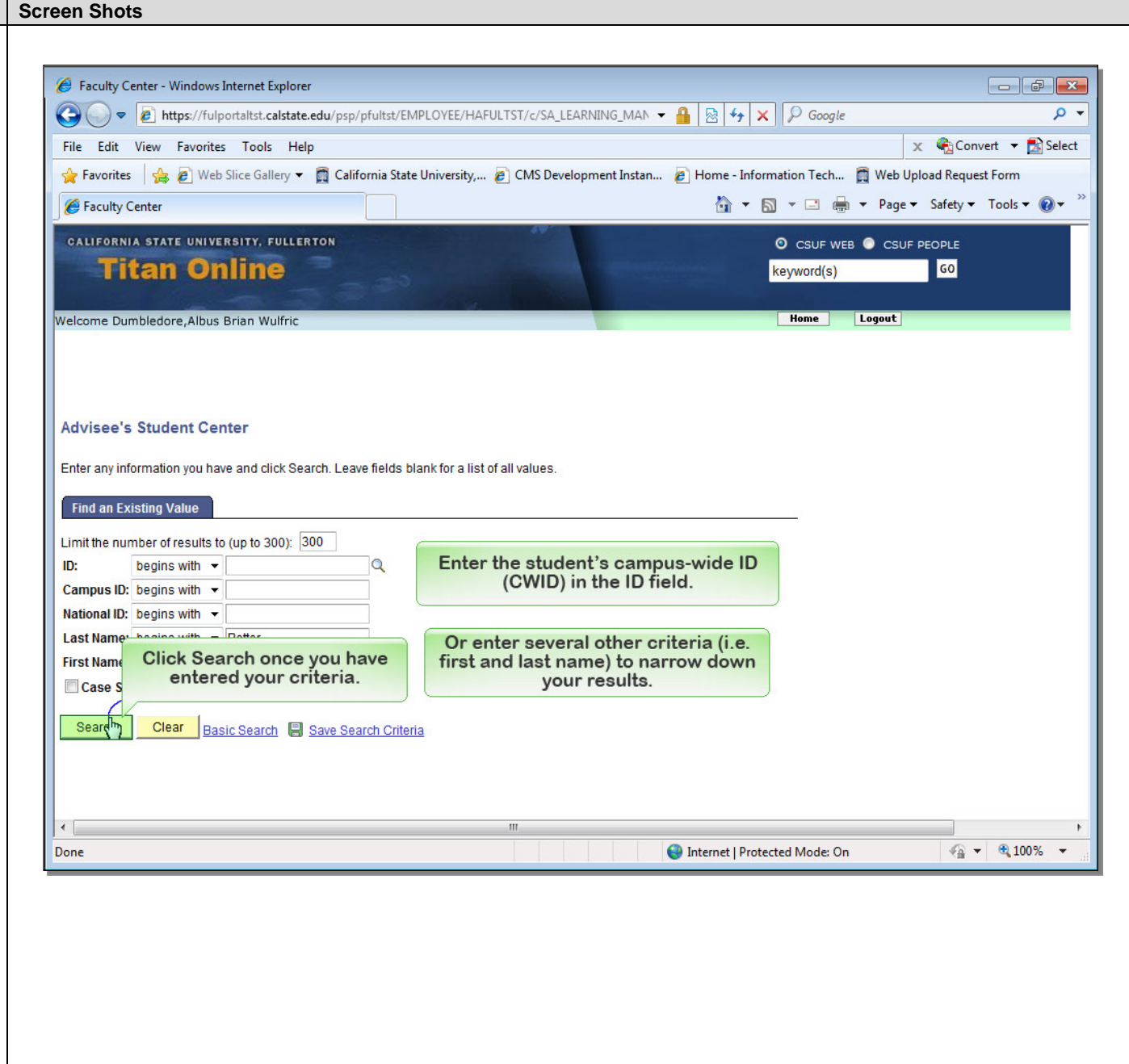

## Processing Steps

## Slide 3:

Depending on your search criteria, you may need to select from a list of results. Locate the student whose information you wish to view and click on their name. You may also click on any of the hyperlinks in the row such as the ID number.

| 6 Faculty Center - Windows Interr                                                                                 | et Explorer                                                              |                                                            |                          |               |                |                         |                                 | (              | _ ¢           |
|----------------------------------------------------------------------------------------------------|--------------------------------------------------------------------------|------------------------------------------------------------|--------------------------|---------------|----------------|-------------------------|---------------------------------|----------------|---------------|
| G ↓ ▼ ℓ https://fulportal                                                                                         | rn.calstate.edu/psp/pful                                                 | trn/EMPLO                                                  | /EE/HAFULT               | RN/c/SA_LEARN | ING_MA 👻 🥤     | 🔒 🗟 😽 🗙 👂               | Google                          |                |               |
| File Edit View Favorites T                                                                                        | ools Help                                                                |                                                            |                          |               |                |                         |                                 | 🗴 🍓 Conve      | rt 🔻 🛃        |
| 🚖 Favorites 🛛 😭 💋 Web Slice                                                                                       | Gallery 👻 👩 California                                                   | a State Unive                                              | ersity, 💋                | CMS Developme | ent Instan 🧯   | Home - Information      | fech 🛅 Web                      | Upload Request | Form          |
| Center Faculty Center                                                                                             |                                                                          |                                                            |                          |               |                | 🟠 🕶 🖾 🔹 🛙               | 🗈 🖶 🔻 Pag                       | je 🔻 Safety 👻  | Tools 🔻 🄇     |
| CALIFORNIA STATE UNIVERSIT                                                                                        | Y, FULLERTON                                                             |                                                            |                          | 6.W.          |                | © cs                    | UF WEB 🔘 CS                     | UF PEOPLE      |               |
| Titan Onli                                                                                                    | ne                                                                       |                                                            |                          |               |                | keywo                   | rd(s)                           | GO             |               |
| Welcome Filius Flitwick                                                                                           |                                                                          |                                                            |                          |               |                | Hon                     | e Logout                        |                |               |
| Last Name: begins with  Lov First Name: begins with  Case Sensitive Search Clear Pasic Se Search Results View All | EG<br>arch Save Search<br>ct the student v<br>wish<br>Gender Date of Bir | <u>Criteria</u><br>vhose in<br>to view<br>th <u>Campus</u> | nformat<br>ID National I | ion you       | untry NID Shor | First 🖪                 | 1-3 of 3 🚺 Lass<br>e First Name |                |               |
| 802361634 Lovegood, Duna                                                                                          | Female **/**/****                                                        | (blank)                                                    | *******                  | USA           | SSN            | LOVEGO                  | DD LUNA                         |                |               |
| 806202412 Lovegrove, Kayla Eliza                                                                                  | beth Female **/**/****                                                   | (blank)                                                    | *******                  | USA           | SSN            | LOVEGR                  |                                 |                |               |
|                                                                                                    |                                                                          |                                                            |                          |               |                |                         |                                 |                |               |
| •                                                                                                    |                                                                          |                                                            | III                      |               |                |                         |                                 |                | -             |
| Done                                                                                                    |                                                                          |                                                            |                          |               |                | Internet   Protected Mo | de: On                          | 4 →            | <b>Q</b> 100% |
|                                                                                                    |                                                                          |                                                            |                          |               |                |                         |                                 |                |               |

| Processing Steps                                                    | Screen Shots                                                                                                    |  |  |  |  |  |
|---------------------------------------------------------------------|----------------------------------------------------------------------------------------------------|--|--|--|--|--|
| Slide 4:                                                            |                                                                                                    |  |  |  |  |  |
| To view the student's unofficial transcript, click on the drop down | Faculty Center - Windows Internet Explorer                                                                                                    |  |  |  |  |  |
|                                                                     | V Coogle V Google                                                                                                    |  |  |  |  |  |
| menu in the Academics module.                                       | File Edit View Favorites Tools Help 🗶 🐨 College and College and    |  |  |  |  |  |
|                                                                     | Favorites S & Web Since Gallery + California state only estig & Chis bevelopment instant & Home - Information Tech B web Spload nequestroim Faculty Center A safety - Tools + Or + Safety - Tools + Or + Safety - Tools                            |  |  |  |  |  |
|                                                                     | CALIFORNIA STATE UNIVERSITY, FULLERTON          O CSUF WEB          CSUF PEOPLE          Titan Online          fogout          Welcome Dumbledore, Albus Brian Wulfric          Home         Logout                                                                                                    |  |  |  |  |  |
|                                                                     | Faculty Center     Search                                                                                                    |  |  |  |  |  |
|                                                                     | my advisees student center transfer credit                                                                                                    |  |  |  |  |  |
|                                                                     | Advisee Student Center                                                                                                    |  |  |  |  |  |
|                                                                     | Harry Potter                                                                                                    |  |  |  |  |  |
|                                                                     | ✓ Academics                                                                                                    |  |  |  |  |  |
|                                                                     | Beadlines Readlines QURL College/Dept Advising                                                                                                    |  |  |  |  |  |
|                                                                     | Shopping Cart This Week's Schedule Required                                                                                                    |  |  |  |  |  |
|                                                                     | Class Schedule details ▶                                                                                                    |  |  |  |  |  |
|                                                                     | other academic Web                                                                                                    |  |  |  |  |  |
|                                                                     | Click the drop-down                                                                                                    |  |  |  |  |  |
|                                                                     | Computer Lab     Enrollment Dates                                                                                                    |  |  |  |  |  |
|                                                                     | ECON 315-03<br>DIS (11184)<br>ECON 315-03<br>DIS (11184)<br>SGMH 1502 -<br>Lecture                                                                                                    |  |  |  |  |  |
|                                                                     | Tuth 11:30AM -           MKTG 351-09         12:45PM           LEC (13047)         SGMH 1502 -                                                                                                    |  |  |  |  |  |
|                                                                     |                                                                                                    |  |  |  |  |  |
|                                                                     | Verticial and the second second secon |  |  |  |  |  |
|                                                                     |                                                                                                    |  |  |  |  |  |
|                                                                     |                                                                                                    |  |  |  |  |  |
|                                                                     |                                                                                                    |  |  |  |  |  |
|                                                                     |                                                                                                    |  |  |  |  |  |
|                                                                     |                                                                                                    |  |  |  |  |  |

| Processing Steps                    | Screen Shots                                                                                                    |  |  |  |  |  |  |
|-------------------------------------|----------------------------------------------------------------------------------------------------|--|--|--|--|--|--|
|                                     |                                                                                                    |  |  |  |  |  |  |
| Slide 5:                            | Seculty Center - Windows Internet Evolution                                                                                                    |  |  |  |  |  |  |
| Select Transcript: View Unofficial. |                                                                                                    |  |  |  |  |  |  |
|                                     | The provide the state of the state of the st |  |  |  |  |  |  |
|                                     | File Edit View Favorites Tools Help X ≪ Convert ♥ B Select                                                                                                    |  |  |  |  |  |  |
|                                     |                                                                                                    |  |  |  |  |  |  |
|                                     | Paculty Center                                                                                                    |  |  |  |  |  |  |
|                                     | CALIFORNIA STATE UNIVERSITY, FULLERTON O CSUF WEB C CSUF PEOPLE<br>Titan Online keyword(s) G0 Welcome Dumbledore Albus Brian Wulfric                                                                                                    |  |  |  |  |  |  |
|                                     | Faculty Center Search                                                                                                    |  |  |  |  |  |  |
|                                     | my advisees student center transfer credit                                                                                                    |  |  |  |  |  |  |
|                                     | Advisee Student Center                                                                                                    |  |  |  |  |  |  |
|                                     | Harry Potter                                                                                                    |  |  |  |  |  |  |
|                                     |                                                                                                    |  |  |  |  |  |  |
|                                     | ✓ Academics ✓ Holds                                                                                                    |  |  |  |  |  |  |
|                                     | My Class Schedule       Image: College/Dept Advising         Shopping Cart       Image: College/Dept Advising         Required       Image: College/Dept Advising                                                                                                    |  |  |  |  |  |  |
|                                     | other academic                                                                                                    |  |  |  |  |  |  |
|                                     | Academic Summary 17 Line Finial                                                                                                    |  |  |  |  |  |  |
|                                     | Advisor Notes Course History Fin Aid Terms & Conditions                                                                                                    |  |  |  |  |  |  |
|                                     | Grades details ▶ Transcript: View Unoffic Transcript: View Unoffic Contact Information                                                                                                    |  |  |  |  |  |  |
|                                     | Withdrawals/Repeats     Home Address     Mailing Address       other academic     Home Address     12 Grimmauld Pl       Little Whinging, CA 94203     Fullerton, CA 92831                                                                                                    |  |  |  |  |  |  |
|                                     | Enrollment Appointment You may begin enrolling                                                                                                    |  |  |  |  |  |  |
|                                     | Court none name: Occurrent name: Tor the summer 2012                                                                                                    |  |  |  |  |  |  |
|                                     | 😜 Internet   Protected Mode: On 🛛 🖓 🔻 🔍 100% 💌                                                                                                    |  |  |  |  |  |  |
|                                     |                                                                                                    |  |  |  |  |  |  |
|                                     |                                                                                                    |  |  |  |  |  |  |
|                                     |                                                                                                    |  |  |  |  |  |  |
|                                     |                                                                                                    |  |  |  |  |  |  |
|                                     |                                                                                                    |  |  |  |  |  |  |
|                                     |                                                                                                    |  |  |  |  |  |  |

| Processing Steps                       | Screen Shots                                                                                                    |  |  |  |  |  |  |
|----------------------------------------|----------------------------------------------------------------------------------------------------|--|--|--|--|--|--|
|                                        |                                                                                                    |  |  |  |  |  |  |
| Slide 6:                               | A Faculty Center - Windows Internet Evologer                                                                                        |  |  |  |  |  |  |
| Then click on the double arrow button. |                                                                                                    |  |  |  |  |  |  |
|                                        |                                                                                                    |  |  |  |  |  |  |
|                                        | A Equariter A R Web Size Gallon - Clifernia State University R CMS Development Instan R Hame Information Tack R Web University Form |  |  |  |  |  |  |
|                                        | 🖉 Forulty Center                                                                                                    |  |  |  |  |  |  |
|                                        |                                                                                                    |  |  |  |  |  |  |
|                                        | CALIFORNIA STATE UNIVERSITY, FULLERTON     © CSUF WEB • CSUF PEOPLE       Titan Online     keyword(s)                               |  |  |  |  |  |  |
|                                        | Welcome Dumbledore,Albus Brian Wulfric Logout                                                                                       |  |  |  |  |  |  |
|                                        |                                                                                                    |  |  |  |  |  |  |
|                                        |                                                                                                    |  |  |  |  |  |  |
|                                        | Faculty Center Advisor Center Search                                                                                                |  |  |  |  |  |  |
|                                        | Advises Student Center                                                                                                    |  |  |  |  |  |  |
|                                        |                                                                                                    |  |  |  |  |  |  |
|                                        | Harry Potter                                                                                                    |  |  |  |  |  |  |
|                                        | ▼ Academics                                                                                                    |  |  |  |  |  |  |
|                                        | My Class Schedule College/Dept Advising                                                                                             |  |  |  |  |  |  |
|                                        | Shopping Cart (1) Welcome to the Student Center Required                                                                            |  |  |  |  |  |  |
|                                        | oetaiis ▶                                                                                                    |  |  |  |  |  |  |
|                                        | To Do List                                                                                                    |  |  |  |  |  |  |
|                                        | Personal Information arrow button                                                                                                   |  |  |  |  |  |  |
|                                        | details >                                                                                                    |  |  |  |  |  |  |
|                                        | Emergency Contact Home Address Mailing Address                                                                                      |  |  |  |  |  |  |
|                                        | 4 Privet Dr<br>Little Whinging, CA 94203 12 Grimmauld Pl<br>Fullerton, CA 92831                                                     |  |  |  |  |  |  |
|                                        | Local Phone Number Student Email Address For the Summer 2012                                                                        |  |  |  |  |  |  |
|                                        |                                                                                                    |  |  |  |  |  |  |
|                                        | javascript:hAction_win0(document.win0, 'DERIVED_SSS_SCL_SSS_GO_1', 0, 0, 'Go', fals 😜 Internet   Protected Mode: On 🖓 🔻 🔍 100% 👻 👔  |  |  |  |  |  |  |
|                                        |                                                                                                    |  |  |  |  |  |  |
|                                        |                                                                                                    |  |  |  |  |  |  |
|                                        |                                                                                                    |  |  |  |  |  |  |
|                                        |                                                                                                    |  |  |  |  |  |  |
|                                        |                                                                                                    |  |  |  |  |  |  |
|                                        |                                                                                                    |  |  |  |  |  |  |

| Processing Steps                                                                                                    | Screen Shots                                                                                                    |
|----------------------------------------------------------------------------------------------------|----------------------------------------------------------------------------------------------------|
| Slide 7:<br>On this screen are links to<br>information on how a student<br>obtains an official transcript as well<br>as to the transcript key that will<br>assist in interpreting the information<br>on the unofficial transcript.<br>To view the student's unofficial<br>transcript, click View Transcript. | Faculty Center - Windows Internet Explorer   Image: State State State     Image: State State State State State State     Image: State State |
|                                                                                                    | Marry Potter       80000000         Dafficial Transcript       button immediately below, you can view the student's online unofficial university transcript. Directions for how a student may obtain direction student's online unofficial university transcript. Sage         The Transcript Key with information about how to read the transcript can be found by circking here.         View Transcript         Click View Transcript to view the student's unofficial transcript.                                                                                                    |
|                                                                                                    | Done                                                                                                    |

| Processing Steps                                                                                                    | Screen Shots                                                                                                    |  |  |  |  |
|----------------------------------------------------------------------------------------------------|----------------------------------------------------------------------------------------------------|--|--|--|--|
|                                                                                                    |                                                                                                    |  |  |  |  |
| Slide 8:                                                                                                    | Faculty Center - Windows Internet Evplorer                                                                                                  |  |  |  |  |
| The unofficial transcript appears.<br>Scroll down to view the transcript.<br>Links to return to the previous page<br>appear at the top and bottom of the<br>transcript. |                                                                                                    |  |  |  |  |
|                                                                                                    |                                                                                                    |  |  |  |  |
|                                                                                                    | A Favorites A B Web Slice Gallery ▼ California State University  CMS Development Instan A Home - Information Tech B Web Upload Request Form |  |  |  |  |
|                                                                                                    |                                                                                                    |  |  |  |  |
|                                                                                                    | CALIFORNIA STATE UNIVERSITY, FULLERTON                                                                                                    |  |  |  |  |
|                                                                                                    | Titan Online                                                                                                    |  |  |  |  |
|                                                                                                    |                                                                                                    |  |  |  |  |
|                                                                                                    | Welcome Dumbledore, Albus Brian Wulfric                                                                                                    |  |  |  |  |
|                                                                                                    |                                                                                                    |  |  |  |  |
|                                                                                                    | New Window   Help   Customize Page   📳                                                                                                    |  |  |  |  |
|                                                                                                    | Return to Reports Pare                                                                                                    |  |  |  |  |
|                                                                                                    | UNOFFICIAL STUDENT ACADEMIC RECORD Select Return to Reports to go back to the                                                               |  |  |  |  |
|                                                                                                    | California State University, Fullerton previous screen.                                                                                     |  |  |  |  |
|                                                                                                    | Student Name: Potter, Harry James                                                                                                    |  |  |  |  |
|                                                                                                    | Student Number: 800000000<br>DATE PRINTED: 05/15/2012                                                                                       |  |  |  |  |
|                                                                                                    |                                                                                                    |  |  |  |  |
|                                                                                                    | Audited                                                                                                    |  |  |  |  |
|                                                                                                    | Restficiel Reduceder bederie Deced                                                                                                    |  |  |  |  |
|                                                                                                    | Unofficial Undergraduate Academic Record                                                                                                    |  |  |  |  |
|                                                                                                    | Higher Education Institutions                                                                                                    |  |  |  |  |
|                                                                                                    | Santa Ana Coll *<br>Santiago Canyon Coll *                                                                                                  |  |  |  |  |
|                                                                                                    | Cypress Coll *<br>Fullerton Coll *                                                                                                    |  |  |  |  |
|                                                                                                    | Current Academic Program:                                                                                                    |  |  |  |  |
|                                                                                                    |                                                                                                    |  |  |  |  |
|                                                                                                    |                                                                                                    |  |  |  |  |
|                                                                                                    |                                                                                                    |  |  |  |  |
|                                                                                                    |                                                                                                    |  |  |  |  |
|                                                                                                    |                                                                                                    |  |  |  |  |
|                                                                                                    |                                                                                                    |  |  |  |  |
|                                                                                                    |                                                                                                    |  |  |  |  |

| Processing Steps                                                                                                 | Screen Shots                                                                                                    |
|----------------------------------------------------------------------------------------------------|----------------------------------------------------------------------------------------------------|
| <u>Slide 9:</u><br>To return to the main Student<br>Center view for this same student,<br>select Student Center. | Faculty Center - Windows Internet Explorer     File     File   Edit   View   Favorites   Favorites   Favorites   Favorites   Faculty Center     CALLFORNIA STATE UNIVERSITY, FULLERTON     CALLFORNIA STATE UNIVERSITY, FULLERTON   Called University, Fuller Conter     Velocome Dumbledore, Albus Brian Wulfric                                                                                                    |
|                                                                                                    | Harp Otter       8000000         Dafficial Transcript       Wuten minimediately below, you can view the student's online unofficial university transcript. Directions for how a student may official transcripts can be found a::         Intranscript we with information about how to read the transcript can be found by click         University       Cancel to return to the main Student Center view for this student.         Intranscript we with information about how to read the transcript can be found by click         University       Cancel to return to the main Student Center view for this student. |
|                                                                                                    | Done                                                                                                    |